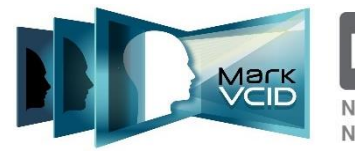

National Institutes of Health

National Institute of Neurological Disorders and Stroke National Institute on Aging

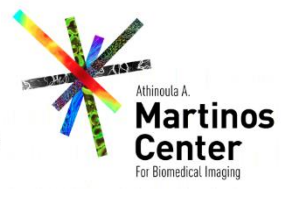

# MarkVCID DICOM Anonymization Standard Operating Procedure

Version 1.5, Jan 2020 MarkVCID Consortium

By the MarkVCID Coordinating Center (Christopher A. Mantell)

The MarkVCID Consortium is funded by the National Institutes of Health through the National Institute of Neurological Disorders and Stroke and National Institute on Aging (Cooperative Agreement U24NS100591).

### **DICOM Anonymization Using DicomBrowser**

Version 1.5 | Effective Date: 9/24/18 | Planned Review Date: 3/24/20

The procedures in this SOP should be followed exactly. If changes to the SOP are needed, please send suggested edits to the MarkVCID Coordinating Center.

#### I. Purpose

This guide instructs users in the use of DicomBrowser to remove Personal Health Information (PHI) from DICOM files in preparation for transferring the anonymized files to the MarkVCID shared Globus endpoint.

#### II. Overview

Anonymization is performed using an application called DicomBrowser, which allows a user to modify the metadata in multiple DICOM files in a single step. This application has a Graphical User Interface (GUI) that allows for a user-friendly experience. To use this application, the user must employ an anonymization script (**anon\_for\_markvcid.das**) that controls which fields are included in the anonymization process. All PHI will be removed, and users edit the script to include two fields (patient age and patient ID). After editing the script, the anonymization process can be applied to all DICOM files from a patient for the entire scan session. These files should be saved in a separate folder to indicate that the data has been anonymized, which prevents unwanted alteration of the original DICOM files.

#### III. Procedures

- 1. Download DicomBrowser
  - a. Go to: https://wiki.xnat.org/xnat-tools/dicombrowser
  - **b.** Click to download the installation file for your computer's platform (Windows, Mac, Linux)
- 2. Edit Anonymization Script
  - a. Open the file <anon\_for\_markvcid.das> in any text editor (Notepad++, VIM, Emacs, Atom, Sublime Text, etc.). This file is available from the <u>MarkVCID Wiki</u> (secure login required) and is used to tell the program which fields to anonymize and whether there are any tag values to be replaced.
  - **b.** Edit the values of the last two lines
    - i. Input the MarkVCID patient ID into tag (0010, 0010)
      - 1. Example: (0010, 0010) := "4cbb32f887"
    - ii. Input the patient age into tag (0010, 1010) in years. This number should be preceded by a "0" and followed by a "Y"
      - 1. Example: For 29 years of age (0010, 1010) := "029Y"

| anon_for_markvcid.das - emacs@jazz.nmr.mgh.harvard.edu              | $\checkmark$ |
|---------------------------------------------------------------------|--------------|
| File Edit Options Buffers Tools Help                                |              |
|                                                                     |              |
|                                                                     |              |
| // DicomBrowser anonymization script                                | ~            |
| <pre>// by Kevin Archie, karchie@npg.wustl.edu</pre>                |              |
| <pre>// edited by Graham Warner, gwarner@mgh.harvard.edu</pre>      |              |
| <pre>// removes all attributes specified in the</pre>               |              |
| <pre>// DICOM Basic Application Level Confidentiality Profile</pre> |              |
| - (0008,0012)                                                       |              |
| - (0008,0013)                                                       |              |
| - (0008,0020)                                                       |              |
|                                                                     |              |
|                                                                     |              |
|                                                                     |              |
| - (0008,0021)                                                       |              |
| - (0008,0023)                                                       |              |
| - (0008,0024)                                                       |              |
| - (0008,0025)                                                       |              |
| - (0008,0026)                                                       |              |
| - (0008,0027)                                                       |              |
| - (0008,0028)                                                       |              |
| - (0008,0029)                                                       |              |
| - (0008,0030)                                                       |              |
| - (0008,0031)                                                       |              |
|                                                                     |              |
| - (0008,0033)                                                       |              |
| - (0008,0081)                                                       |              |
| - (0008,0090)                                                       |              |
| - (0008,1010)                                                       |              |
| - (0008,1030)                                                       |              |
| - (0008,1040)                                                       |              |
| - (0008,1050)                                                       |              |
| - (0008,1070)                                                       |              |
| - (0010,0030)                                                       |              |
| - (0029,1009)                                                       |              |
| (0052 1060)                                                         |              |
| - (0022,1000)                                                       |              |
| - (0010,0020)                                                       |              |
| - (0040,0245)                                                       |              |
| - (0040,0254)                                                       |              |
| - (0040,0253)                                                       |              |
| - (0028,1199)                                                       |              |
| (0010,0010) := "PP004" Change these                                 |              |
| (0010,1010) := "030Y" values                                        |              |
| values                                                              | •            |
| -: anon_tor_markvcid.das All L6 (Fundamental)                       |              |

c. Save the file

- 3. Prepare DICOM Files for Anonymization
  - a. All DICOM files for a SINGLE PATIENT to be anonymized should be contained in a single folder with sub-folders. Typically, these files will already be downloaded from the PACS and separated into scan type (e.g. "T1WTD") subfolders when multiple scan types are present.

| 0                         | DICOM_Test                                             |                  | $\odot$ $\otimes$ $\otimes$                  |
|---------------------------|--------------------------------------------------------|------------------|----------------------------------------------|
| File Edit View Go Bookma  | rks Help                                               |                  |                                              |
| See Back V >>> Forward V  | 🕆 🕘 😋 🛅 💻 🖻 50% 🔿 List View 🛟 🔍                        |                  |                                              |
| Places 🔻 🗶                | 📝 < 🖾 cym37 Downloads DICOM_Test                       |                  | 4                                            |
| Computer                  | Name                                                   | ▼ Size Type      | Date Modified                                |
| 🗟 cym37                   | Folder with SINGLE PATIENT to be anonymized            | 3 items folder   | Fri 21 Sep 2018 12:56:35 PM EDT              |
| Desktop                   | CVR Scan Type                                          | 2 items folder   | Fri 21 Sep 2018 03:25:20 PM EDT              |
| File System     Documents | (* 🛅 010 ) Bun Number (DICOM Files Inside)             | 62 items folder  | Fri 21 Sep 2018 12:27:09 PM EDT              |
| Downloads                 |                                                        | 307 items folder | Fri 21 Sep 2018 12:28:50 PM EDT              |
| @ Music                   | C Diffwrd Scan Type                                    | 1 item folder    | Fri 21 Sep 2018 03:26:17 PM EDT              |
| log Pictures              | Run Number (DICOM Files Inside)                        | 71 items folder  | Fri 21 Sep 2018 12:41:21 PM EDT              |
| 🗊 Videos                  | Can Type                                               | 1 item folder    | Fri 21 Sep 2018 03:25:56 PM EDT              |
| 📓 Trash                   | Run Number (DICOM Files Inside)                        | 705 items folder | Fri 21 Sep 2018 12:44:36 PM EDT              |
| Devices                   | EP003_MEMPRAGE_4e_p2_1mm_iso_1.dcm-infodump.dat        | 35.5 kB plain t  | ext document Fri 21 Sep 2018 12:44:32 PM EDT |
| Network                   | NR.1.3.12.2.1107.5.2.32.35006.20150321100044271644490  | 211.2 kB DICON   | 1 image Fri 21 Sep 2018 12:44:29 PM EDT      |
| Browse Network            | MR.1.3.12.2.1107.5.2.32.35006.20150321100046478144639  | 211.2 kB DICON   | 1 image Fri 21 Sep 2018 12:44:19 PM EDT      |
|                           | NR.1.3.12.2.1107.5.2.32.35006.20150321100059146045621  | 211.2 kB DICON   | 1 image Fri 21 Sep 2018 12:44:28 PM EDT      |
|                           | NR.1.3.12.2.1107.5.2.32.35006.20150321100059918545622  | 211.2 kB DICON   | 1 image Fri 21 Sep 2018 12:44:20 PM EDT      |
|                           | NR.1.3.12.2.1107.5.2.32.35006.20150321100104944246002  | 211.2 kB DICON   | 1 image Fri 21 Sep 2018 12:44:24 PM EDT      |
|                           | NR.1.3.12.2.1107.5.2.32.35006.20150321100107473246233  | 211.2 kB DICOM   | 1 image Fri 21 Sep 2018 12:44:27 PM EDT      |
|                           | NR.1.3.12.2.1107.5.2.32.35006.201503211000294031943347 | 211.2 kB DICON   | 1 image Fri 21 Sep 2018 12:44:23 PM EDT      |
|                           | NR.1.3.12.2.1107.5.2.32.35006.201503211000294792743348 | 211.2 kB DICON   | 1 image Fri 21 Sep 2018 12:44:31 PM EDT      |
|                           | R.1.3.12.2.1107.5.2.32.35006.201503211000301742243419  | 211.2 kB DICON   | 1 image Fri 21 Sep 2018 12:44:26 PM EDT      |
|                           | R.1.3.12.2.1107.5.2.32.35006.201503211000301807343420  | 211.2 kB DICON   | 1 image Fri 21 Sep 2018 12:44:23 PM EDT      |
|                           | R.1.3.12.2.1107.5.2.32.35006.201503211000314412243496  | 211.2 kB DICON   | 1 image Fri 21 Sep 2018 12:44:20 PM EDT      |
|                           | NR.1.3.12.2.1107.5.2.32.35006.201503211000314972343497 | 211.2 kB DICOM   | 1 image Fri 21 Sep 2018 12:44:29 PM EDT      |
|                           | NR.1.3.12.2.1107.5.2.32.35006.201503211000315230843498 | 211.2 kB DICON   | 1 image Fri 21 Sep 2018 12:44:31 PM EDT      |
|                           | NR.1.3.12.2.1107.5.2.32.35006.201503211000332152443653 | 211.2 kB DICON   | 1 image Fri 21 Sep 2018 12:44:20 PM EDT      |
|                           | R.1.3.12.2.1107.5.2.32.35006.201503211000347949843730  | 211.2 kB DICON   | 1 image Fri 21 Sep 2018 12:44:27 PM EDT      |
|                           | R.1.3.12.2.1107.5.2.32.35006.201503211000349193443731  | 211.2 kB DICON   | 1 image Fri 21 Sep 2018 12:44:27 PM EDT      |
|                           | R.1.3.12.2.1107.5.2.32.35006.201503211000354563943802  | 211.2 kB DICON   | 1 image Fri 21 Sep 2018 12:44:28 PM EDT      |
|                           | NR.1.3.12.2.1107.5.2.32.35006.201503211000356109143803 | 211.2 kB DICON   | 1 image Fri 21 Sep 2018 12:44:27 PM EDT      |
|                           | NR.1.3.12.2.1107.5.2.32.35006.201503211000356409143804 | 211.2 kB DICON   | 1 image Fri 21 Sep 2018 12:44:22 PM EDT      |
|                           | MR.1.3.12.2.1107.5.2.32.35006.201503211000361276743882 | 211.2 kB DICOM   | 1 image Fri 21 Sep 2018 12:44:23 PM EDT      |
|                           | MR.1.3.12.2.1107.5.2.32.35006.201503211000368954143887 | 211.2 kB DICOM   | 1 image Fri 21 Sep 2018 12:44:25 PM EDT      |
|                           | MR.1.3.12.2.1107.5.2.32.35006.201503211000377810943959 | 211.2 kB DICOM   | 1 image Fri 21 Sep 2018 12:44:36 PM EDT      |
|                           | MR.1.3.12.2.1107.5.2.32.35006.201503211000378857343960 | 211.2 kB DICOM   | 1 image Fri 21 Sep 2018 12:44:36 PM EDT      |
|                           | MR.1.3.12.2.1107.5.2.32.35006.201503211000379822343961 | 211.2 kB DICOM   | 1 image Fri 21 Sep 2018 12:44:20 PM EDT      |

**b.** Create a separate folder to hold the anonymized DICOM files after the anonymization process is finished. This folder will be turned into a Zip archive and uploaded to the MarkVCID CC via Globus.

## The general directory scheme will be: /<Patient\_ID>/Scan\_type>/<Run\_number>-[optional identifier]-anon

The optional identifier is only needed for the diffusion-weighted data. For example: "/4cbb32f887/DiffWTD/1-AP-anon" would be the schema for a single run of a diffusion-weighted MRI scan in the "AP" direction of patient 4cbb32f887 that has already been anonymized.

Note that to correctly handle the "PA" and "AP" diffusion scans, the correct naming convention would be "/4cbb32f887/DiffWTD/1-AP-anon" and "/4cbb32f887/DiffWTD/2-PA-anon" for subject 4cbb32f887.

An example for a single run of CVR data would be: "/4cbb32f887/CVR/1-anon

**c.** Create a directory tree with the upper level being **/<Patient\_ID> and the next** level down being each MRI scan type (e.g., "T1WTD", "DiffWTD", "CVR"). The scan type folder should be named according to the following codes:

| Scan Type                           | Code      |
|-------------------------------------|-----------|
| T1-weighted / MPRAGE                | T1WTD     |
| Cardiovascular Reactivity           | CVR       |
| Diffusion weighted                  | DiffWTD   |
| Fluid Attenuated Inversion Recovery | FLAIR     |
| T2*-weighted / 3D-GRE               | T2STARWTD |
| T2-weighted                         | T2WTD     |
| Phantom                             | PHANTOM   |

| (                      |                                    |         |        | ~~~~                            |
|------------------------|------------------------------------|---------|--------|---------------------------------|
| •                      | DICOM_Test                         |         |        | $\odot$ $\sim$ $\times$         |
| File Edit View Go Book | kmarks Help                        |         |        |                                 |
| 📀 Back 🔻 📎 Forward     | 🔻 🎓 🕞 🔚 💻 😑 50% 💿 List View 🛟 🔍    |         |        |                                 |
| Places 🔻               | X 📝 🛛 🖾 cym37 Downloads DICOM_Test |         |        |                                 |
| Computer               | Name                               | ▼ Size  | Туре   | Date Modified                   |
| 🛅 cym37                | v 🦰 4cbb32f887                     | 3 items | folder | Fri 21 Sep 2018 04:32:20 PM EDT |
| 🔯 Desktop              |                                    | 0 items | folder | Fri 21 Sep 2018 03:45:15 PM EDT |
| File System            |                                    | 0 items | folder | Fri 21 Sep 2018 03:45:20 PM EDT |
| Documents              |                                    | 0 items | folder | Fri 21 Sep 2018 03:45:25 PM EDT |
| 💽 Downloads<br>🐻 Music | ► 🛅 EP003                          | 3 items | folder | Fri 21 Sep 2018 04:04:39 PM EDT |

- 4. Use DicomBrowser to start the anonymization process
  - a. Open DicomBrowser
  - b. Click "File" >> "Open..."

| Elie       Edit View Help         Open       Cetto         Open.in new window       Cetta         Send       cetta         Save       cetta         Close window       cetta                                                                                                    | DicomBrowser                        |        |     |      |        |       | $\sim$ $\sim$ $\times$ |
|----------------------------------------------------------------------------------------------------|-------------------------------------|--------|-----|------|--------|-------|------------------------|
| Open     Octo     Tag     Name     Action     Value       Obin in new window     Ctri-H     Ctri-H     Ctri-H     Ctri-H     Ctri-H       Send     Ctri-H     Ctri-H     Ctri-H     Ctri-H     Ctri-H                                                                                                    | <u>File E</u> dit View <u>H</u> elp |        |     |      |        |       |                        |
| Oldan in new window Ctria<br>Sond Ctria<br>Save Ctria<br>Close window Ctria<br>Close window Ctria<br>Close window Ctria<br>Close window Ctria<br>Close Window Ctria<br>Close Window Ctria<br>Close | <u>Op</u> en                        | Ctrl-0 | Tag | Name | Action | Value |                        |
| Close selected files         Sand       Ctrl-E         Save       Ctrl-W                                                                                                    | Open in new window                  | Ctrl-N |     |      |        |       |                        |
| Send Ctris<br><u>Close window</u> Ctri-W                                                                                                    | Close selected files                |        |     |      |        |       |                        |
| Save Cri-s<br>Close window Cri-W                                                                                                    | S <u>e</u> nd                       | Ctrl-E |     |      |        |       |                        |
| Close window ctriw                                                                                                    | <u>S</u> ave                        | Ctrl-S |     |      |        |       |                        |
|                                                                                                    | <u>C</u> lose window                | Ctrl-W |     |      |        |       |                        |
|                                                                                                    |                                     |        |     |      |        |       |                        |

**c.** Select the folder which holds the original DICOM files for a SINGLE PATIENT. Click "**Open**".

| •                      | Select DICOM files | s (×)                         |
|------------------------|--------------------|-------------------------------|
| Look <u>I</u> n: 🗖 D   | ICOM_Test          | <ul> <li>A C D B E</li> </ul> |
| <b>4cbb32f887</b>      |                    |                               |
| File <u>N</u> ame:     | EP003              |                               |
| Files of <u>T</u> ype: | All Files          | -                             |
|                        |                    | Open Cancel                   |

- i. After reading the files, the DicomBrowser automatically separates all the files by "Patient ID". These will appear in a white box on the left. Under each Patient ID folder, DICOM files are further separated by "Study" and then by "Series." If you selected a folder with only a SINGLE PATIENT, you should only see one folder tree in the white box on the left.
- ii. Click on a folder on the left and a table should appear on the right with the columns "**Tag**", "**Name**", "**Action**", and "**Value**." This is the metadata for one of the DICOM files for the SINGLE PATIENT.

|                                                              |             | DicomBrowser                  |        | $\odot \odot $                                                 |
|--------------------------------------------------------------|-------------|-------------------------------|--------|----------------------------------------------------------------|
| <u>F</u> ile <u>E</u> dit View <u>H</u> elp                  |             |                               |        |                                                                |
| P T Patient 15.03.21-09:18:15-DST-1.3.12.2.1107.5.2.32.35006 | Tag         | Name                          | Action | Value                                                          |
| • F Study 1                                                  | (0008.0005) | Specific Character Set        | Keep   | ISO IR 100                                                     |
| C MR Sories 6                                                | (0008.0008) | Image Type                    | Keep   | ORIGINAL\PRIMARY\M\ND\NORM                                     |
| CE ND Carias 20                                              | (0008.0012) | Instance Creation Date        | Keep   | 20150321                                                       |
| MR Series 10                                                 | (0008.0013) | Instance Creation Time        | Keep   | 118 values: 100040.889000. 100040.905000. 100040.920000. 10004 |
| MR Series 11                                                 | (0008.0016) | SOP Class UID                 | Keep   | 1.2.840.10008.5.1.4.1.1.4                                      |
| ► 	MR Series 16                                              | (0008.0018) | SOP Instance UID              | Keep   | 704 values: 1.3.12.2.1107.5.2.32.35006.20150321100029479274334 |
|                                                              | (0008.0020) | Study Date                    | Кеер   | 20150321                                                       |
|                                                              | (0008,0021) | Series Date                   | Кеер   | 20150321                                                       |
|                                                              | (0008,0022) | Acquisition Date              | Keep   | 20150321                                                       |
|                                                              | (0008.0023) | Content Date                  | Кеер   | 20150321                                                       |
|                                                              | (0008,0030) | Study Time                    | Keep   | 092417.791000                                                  |
|                                                              | (0008,0031) | Series Time                   | Keep   | 100040.873000                                                  |
|                                                              | (0008,0032) | Acquisition Time              | Keep   | 3 values: 095426.027500, 095426.030000, 095426.032500          |
|                                                              | (0008,0033) | Content Time                  | Кеер   | 118 values: 100040.889000, 100040.905000, 100040.920000, 10004 |
|                                                              | (0008,0050) | Accession Number              | Кеер   |                                                                |
|                                                              | (0008,0060) | Modality                      | Кеер   | MR                                                             |
|                                                              | (0008,0070) | Manufacturer                  | Keep   | SIEMENS                                                        |
|                                                              | (0008,0080) | Institution Name              | Кеер   | Martinos Center Bay 4                                          |
|                                                              | (0008,0081) | Institution Address           | Кеер   | 13th St. 149, Charlestown, MA, US, 02129                       |
|                                                              | (0008,0090) | Referring Physician's Name    | Кеер   | =                                                              |
|                                                              | (0008,1010) | Station Name                  | Кеер   | BAY40C                                                         |
|                                                              | (0008,1030) | Study Description             | Кеер   |                                                                |
|                                                              | (0008,103E) | Series Description            | Кеер   | MEMPRAGE_4e_p2_1mm_iso                                         |
|                                                              | (0008,1040) | Institutional Department Name | Кеер   | Martinos Center                                                |
|                                                              | (0008,1050) | Performing Physician's Name   | Кеер   |                                                                |
|                                                              | (0008,1070) | Operators' Name               | Кеер   | ara:esp                                                        |
|                                                              | (0008,1090) | Manufacturer's Model Name     | Кеер   | TrioTim                                                        |
|                                                              | (0010,0010) | Patient's Name                | Кеер   | EP003_01                                                       |
|                                                              | (0010,0020) | Patient ID                    | Кеер   | 15.03.21-09:18:15-DST-1.3.12.2.1107.5.2.32.35006               |
|                                                              | (0010,0030) | Patient's Birth Date          | Кеер   | 19640101                                                       |
|                                                              | (0010,0040) | Patient's Sex                 | Кеер   | F                                                              |
|                                                              | (0010,1010) | Patient's Age                 | Кеер   | 051Y                                                           |
|                                                              | (0010,1020) | Patient's Size                | Keep   | 1.5494031008333                                                |
|                                                              | (0010,1030) | Patient's Weight              | Кеер   | 66.6780868719                                                  |
|                                                              | (0018,0020) | Scanning Sequence             | Кеер   | GRUR TAGS TO                                                   |
|                                                              | (0018,0021) | Sequence Variant              | Кеер   | SPIMP MIGS TO                                                  |
|                                                              | (0018,0022) | scan Options                  | кеер   |                                                                |
|                                                              | (0018,0023) | MK ACQUISITION Type           | кеер   | SU Minute and                                                  |
|                                                              | (0018,0024) | bequence Name                 | кеер   | LII304_IIS                                                     |
|                                                              | (0018,0025) | Angio Hag<br>Clico Thiskness  | кеер   | 1                                                              |
|                                                              | (0018,0050) | Slice Inickness               | кеер   | 1                                                              |
|                                                              | (0018,0080) | Repetition time               | Кеер   | 2010<br>Avaluate 1.64.2.5.5.26.7.22                            |
|                                                              | (0018,0081) | European Time                 | Keep   | 4 values: 1.04, 3.3, 3.30, 7.22                                |
|                                                              | (0018,0082) | Number of Averages            | Keep   | 1200                                                           |
|                                                              | (0018,0083) | wumber of Averages            | veeb   | 1                                                              |

DICOM Anonymization Guide v1.5 | Updated 1.21.20 | MarkVCID Coordinating Center | 6

### d. To change the Patient ID and the age for this patient click "Edit" >> "Apply script..."

| 0            |                          |                            |             | DicomBrowser                  |        | $\mathbf{v}$ $\mathbf{\hat{v}}$                                |
|--------------|--------------------------|----------------------------|-------------|-------------------------------|--------|----------------------------------------------------------------|
| <u>F</u> ile | Edit View Help           |                            |             |                               |        |                                                                |
|              | Undo Ctrl-Z              | 1.3.12.2.1107.5.2.32.35006 | Tag         | Name                          | Action | Value                                                          |
| 1. 4         | Redo Ctrl-Y              |                            | (0008,0005) | Specific Character Set        | Кеер   | ISO IR 100                                                     |
| II. '        |                          | -                          | (0008,0008) | Image Type                    | Кеер   | ORIGINAL\PRIMARY\M\ND\NORM                                     |
|              | Keep                     |                            | (0008,0012) | Instance Creation Date        | Кеер   | 20150321                                                       |
|              | <u>C</u> lear            |                            | (0008,0013) | Instance Creation Time        | Кеер   | 118 values: 100040.889000, 100040.905000, 100040.920000, 10004 |
|              | Delete                   |                            | (0008,0016) | SOP Class UID                 | Кеер   | 1.2.840.10008.5.1.4.1.1.4                                      |
|              | Add new attribute Ctrl-I |                            | (0008,0018) | SOP Instance UID              | Кеер   | 704 values: 1.3.12.2.1107.5.2.32.35006.20150321100029479274334 |
|              | A number of the second   |                            | (0008,0020) | Study Date                    | Кеер   | 20150321                                                       |
|              | Appn Script              |                            | (0008,0021) | Series Date                   | Кеер   | 20150321                                                       |
|              |                          |                            | (0008,0022) | Acquisition Date              | Кеер   | 20150321                                                       |
|              |                          |                            | (0008,0023) | Content Date                  | Кеер   | 20150321                                                       |
|              |                          |                            | (0008,0030) | Study Time                    | Кеер   | 092417.791000                                                  |
|              |                          |                            | (0008,0031) | Series Time                   | Кеер   | 100040.873000                                                  |
|              |                          |                            | (0008,0032) | Acquisition Time              | Кеер   | 3 values: 095426.027500, 095426.030000, 095426.032500          |
|              |                          |                            | (0008,0033) | Content Time                  | Кеер   | 118 values: 100040.889000, 100040.905000, 100040.920000, 10004 |
|              |                          |                            | (0008,0050) | Accession Number              | Кеер   |                                                                |
|              |                          |                            | (0008,0060) | Modality                      | Кеер   | MR                                                             |
|              |                          |                            | (0008,0070) | Manufacturer                  | Кеер   | SIEMENS                                                        |
|              |                          |                            | (0008,0080) | Institution Name              | Кеер   | Martinos Center Bay 4                                          |
|              |                          |                            | (0008,0081) | Institution Address           | Кеер   | 13th St. 149,Charlestown,MA,US,02129                           |
|              |                          |                            | (0008,0090) | Referring Physician's Name    | Кеер   |                                                                |
|              |                          |                            | (0008,1010) | Station Name                  | Кеер   | BAY40C                                                         |
|              |                          |                            | (0008,1030) | Study Description             | Кеер   |                                                                |
|              |                          |                            | (0008,103E) | Series Description            | Кеер   | MEMPRAGE_4e_p2_1mm_iso                                         |
|              |                          |                            | (0008,1040) | Institutional Department Name | Кеер   | Martinos Center                                                |
|              |                          |                            | (0008,1050) | Performing Physician's Name   | кеер   |                                                                |
|              |                          |                            | (0008,1070) | Operators' Name               | кеер   | ara:esp                                                        |
|              |                          |                            | (0008,1090) | Manufacturer's Model Name     | кеер   | Inolim<br>FR002-01                                             |
|              |                          |                            | (0010,0010) | Patient's Name                | кеер   | EP003_01                                                       |
|              |                          |                            | (0010,0020) | Patient ID                    | кеер   | 15.03.21-09:18:15-051-1.3.12.2.1107.5.2.32.35000               |
|              |                          |                            | (0010,0030) | Patient's Birth Date          | Кеер   | 19640101                                                       |
|              |                          |                            | (0010,0040) | Patient's Sex                 | Кеер   | F                                                              |
|              |                          |                            | (0010,1010) | Patient's Age                 | Keep   | 1 5404031008333                                                |
|              |                          |                            | (0010,1020) | Patient's Weight              | Keep   | 66 6700960710                                                  |
|              |                          |                            | (0010,1030) | Scopping Soguence             | Keep   | CDID                                                           |
|              |                          |                            | (0018,0020) | Sequence Variant              | Keep   |                                                                |
|              |                          |                            | (0018,0021) | Scon Options                  | Keep   |                                                                |
|              |                          |                            | (0018,0022) | MR Acquisition Type           | Keep   | 3D                                                             |
| 1            |                          |                            | (0018 0024) | Sequence Name                 | Keen   | tfl3d4 ns                                                      |
| 1            |                          |                            | (0018 0025) | Angio Flag                    | Keen   | N                                                              |
|              |                          |                            | (0018.0050) | Slice Thickness               | Keep   | 1                                                              |
| 1            |                          |                            | (0018.0080) | Repetition Time               | Keep   | 2510                                                           |
| 1            |                          |                            | (0018.0081) | Echo Time                     | Keep   | 4 values: 1.64, 3.5, 5.36, 7.22                                |
| 1            |                          |                            | (0018,0082) | Inversion Time                | Keep   | 1200                                                           |
|              |                          |                            | (0018,0083) | Number of Averages            | Keep   | 1                                                              |

e. You will be asked to select the anonymization script location. Select <anon\_for\_markvcid.das>. Click "Open".

|                        | Opening metadata modifie | ation script | ×      |
|------------------------|--------------------------|--------------|--------|
| Look <u>I</u> n: 📑 D   | ocuments                 |              | )—     |
| anon_for_m             | arkvcid.das              |              |        |
| Data Analy             | st II.txt                |              |        |
| Python_Clo             | udant.png                |              |        |
|                        |                          |              |        |
|                        |                          |              |        |
|                        |                          |              |        |
|                        |                          |              |        |
| File <u>N</u> ame:     | anon_for_markvcid.das    |              |        |
| Files of <u>T</u> ype: | All Files                |              | •      |
|                        |                          |              |        |
|                        |                          |              | d file |

f. Click "All files"

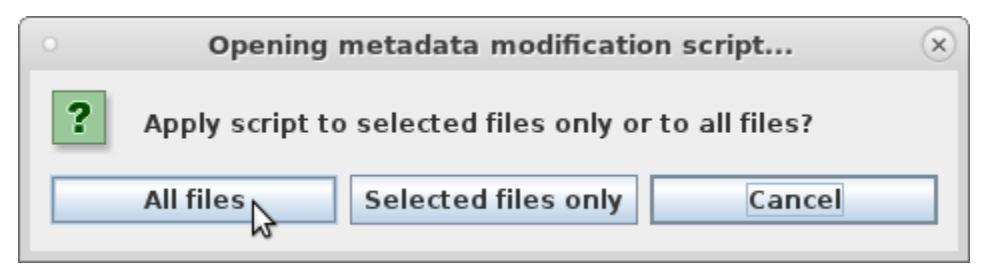

- i. \*\*\*If DicomBrowser reads multiple Patient IDs, as indicated by multiple patient folders in the white box on the left, you may not be working with DICOM files for a SINGLE PATIENT. You can select only the patient you want to anonymize with the values that you put into the anonymization script by selecting the patient folder and clicking on "Selected files only" after opening the anonymization script. PLEASE ENSURE THAT YOU DON'T REPLACE AGE AND PATIENT ID VALUES ACROSS MULTIPLE PATIENTS!\*\*\*
- g. Check to see that the script worked. You should see some tags get changed in the "Action" and "Value" columns to "Delete" and "(deleted)", respectively.

| 0                                                            |             | DicomBrowser                       |        | $\odot$ $\odot$                 |
|--------------------------------------------------------------|-------------|------------------------------------|--------|---------------------------------|
| <u>F</u> ile <u>E</u> dit View <u>H</u> elp                  |             |                                    |        |                                 |
| P T Patient 15.03.21-09:18:15-DST-1.3.12.2.1107.5.2.32.35006 | Tag         | Name                               | Action | Value                           |
| • 📑 Study 1                                                  | (0008,0005) | Specific Character Set             | Кеер   | ISO IR 100                      |
| or CT MR Series 6                                            | (0008,0008) | Image Type                         | Кеер   | ORIGINAL\PRIMARY\M\ND\NORM      |
| C T MR Series 10                                             | (0008,0012) | Instance Creation Date             | Delete | (deleted)                       |
| CE MD Carles 11                                              | (0008,0013) | Instance Creation Time             | Delete | (deleted)                       |
| MR Series II                                                 | (0008,0016) | SOP Class UID                      | Кеер   | 1.2.840.10008.5.1.4.1.1.4       |
| • MR Series 16                                               | (0008,0018) | SOP Instance UID                   | Delete | (deleted)                       |
|                                                              | (0008,0020) | Study Date                         | Delete | (deleted)                       |
|                                                              | (0008,0021) | Series Date                        | Delete | (deleted)                       |
|                                                              | (0008,0022) | Acquisition Date                   | Delete | (deleted)                       |
|                                                              | (0008,0023) | Content Date                       | Delete | (deleted)                       |
|                                                              | (0008,0024) | Overlay Date                       | Delete | (deleted)                       |
|                                                              | (0008,0025) | Curve Date                         | Delete | (deleted)                       |
|                                                              | (0008,0026) | ?                                  | Delete | (deleted)                       |
|                                                              | (0008,0027) | ?                                  | Delete | (deleted)                       |
|                                                              | (0008,0028) | ?                                  | Delete | (deleted)                       |
|                                                              | (0008,0029) | ?                                  | Delete | (deleted)                       |
|                                                              | (0008,0030) | Study Time                         | Delete | (deleted)                       |
|                                                              | (0008,0031) | Series Time                        | Delete | (deleted)                       |
|                                                              | (0008,0032) | Acquisition Time                   | Delete | (deleted)                       |
|                                                              | (0008,0033) | Content Time                       | Delete | (deleted)                       |
|                                                              | (0008,0050) | Accession Number                   | Кеер   |                                 |
|                                                              | (0008,0060) | Modality                           | Кеер   | MR                              |
|                                                              | (0008,0070) | Manufacturer                       | Кеер   | SIEMENS                         |
|                                                              | (0008,0080) | Institution Name                   | Delete | (deleted)                       |
|                                                              | (0008,0081) | Institution Address                | Delete | (deleted)                       |
|                                                              | (0008,0090) | Referring Physician's Name         | Delete | (deleted)                       |
|                                                              | (0008,1010) | Station Name                       | Delete | (deleted)                       |
|                                                              | (0008,1030) | Study Description                  | Delete | (deleted)                       |
|                                                              | (0008,103E) | Series Description                 | Keep   | MEMPRAGE_4e_p2_Imm_iso          |
|                                                              | (0008,1040) | Institutional Department Name      | Delete | (Deteleb)                       |
|                                                              | (0008,1050) | Performing Physician's Name        | Delete |                                 |
|                                                              | (0008,1070) | Operators Name                     | Delete | (deleted)                       |
|                                                              | (0008,1090) | Manufacturer's Model Name          | Keep   | 1001m                           |
|                                                              | (0010,0010) | Patient S Name                     | Assign | (dolotod)                       |
|                                                              | (0010,0020) | Patient iD<br>Patient's Pirth Date | Delete | (deleted) Now Apopymized Values |
|                                                              | (0010,0030) | Patient's Sev                      | Keen   |                                 |
|                                                              | 0010 1010)  | Patient's Age                      | Assian | 0297                            |
|                                                              | (0010 1020) | Patient's Size                     | Keen   | 1 5494031 008333                |
|                                                              | (0010,1020) | Patient's Weight                   | Keen   | 66.6780868719                   |
|                                                              | (0018 0020) | Scanning Sequence                  | Keen   | GRUB                            |
|                                                              | (0018.0021) | Sequence Variant                   | Keep   | SPIMP                           |
|                                                              | (0018,0022) | Scan Options                       | Keep   | IR                              |
|                                                              | (0018,0023) | MR Acquisition Type                | Keep   | 3D                              |
|                                                              | (0018,0024) | Sequence Name                      | Кеер   | tfl3d4 ns                       |
|                                                              | (0018,0025) | Angio Flag                         | Keep   | N                               |
|                                                              | (0018,0050) | Slice Thickness                    | Кеер   | 1                               |
|                                                              | (0018,0080) | Repetition Time                    | Keep   | 2510                            |
|                                                              | (0018,0081) | Echo Time                          | Keep   | 4 values: 1.64, 3.5, 5.36, 7.22 |
|                                                              | (0018,0082) | Inversion Time                     | Кеер   | 1200                            |
|                                                              | (0018,0083) | Number of Averages                 | Кеер   | 1                               |

- h. Click "File" >> "Save..."
- i. Select "Write files in adjacent directory with suffix:" in the top dropdown menu and "Write all loaded files" in the bottom dropdown menu.

| Save DICOM files                                 | ×      |
|--------------------------------------------------|--------|
| Write files in adjacent directory with suffix: - | Browse |
| Write all loaded files  Cancel                   | Save   |

\*\*\*If you loaded files for multiple patients (see above), you should make sure you only save the anonymized DICOM files for a single patient by first selecting the files, and making sure "Write only selected files" is selected in the bottom dropdown menu\*\*\*

j. Click "Save" In the "Save DICOM files" popup menu. This will create a new folder with the same name in the same location as the folder with the original DICOM files. It will be named the same but have "-anon" attached to the name.

| •                                                                                | DICOM_Test                          | $\odot$                                         | ×  |
|----------------------------------------------------------------------------------|-------------------------------------|-------------------------------------------------|----|
| File Edit View Go E                                                              | Bookmarks Help                      |                                                 |    |
| 🔮 Back 🔻 💮 Forw                                                                  | ard 🔻 🕎 🕑 🐻 💂 😐 50% 💿 List View 🛟 🔍 | •                                               |    |
| Places                                                                           | 🔻 🗶 🚽 🖾 cym37 Downloads DICOM_Test  |                                                 |    |
| Computer                                                                         | Name                                | ▼ Size Type Date Modified                       |    |
| 🐻 cym37                                                                          | ▶ 🛅 4cbb32f887                      | 3 items folder Fri 21 Sep 2018 04:32:20 PM EE   | тс |
| 🛅 Desktop                                                                        | v 🛅 EP003                           | 3 items folder Fri 21 Sep 2018 04:04:39 PM EE   | тс |
| File System Documents Downloads Music Ottures Videos Tash Network Browse Network | VR                                  | 4 items folder Fri 21 Sep 2018 05:10:36 PM EE   | тс |
|                                                                                  | ► 🛅 010                             | 62 items folder Fri 21 Sep 2018 12:27:09 PM EE  | тс |
|                                                                                  | 010-anon                            | 60 items folder Fri 21 Sep 2018 05:10:36 PM EE  | эт |
|                                                                                  |                                     | 307 items folder Fri 21 Sep 2018 12:28:50 PM EE | тс |
|                                                                                  |                                     | 305 items folder Fri 21 Sep 2018 05:10:43 PM EE | тс |
|                                                                                  | ▼ C DiffWTD                         | 2 items folder Fri 21 Sep 2018 05:10:43 PM EE   | тс |
|                                                                                  | ▶ <b>○ 016</b>                      | 71 items folder Fri 21 Sep 2018 12:41:21 PM EE  | тс |
|                                                                                  | ▶ 🛅 016-anon                        | 70 items folder Fri 21 Sep 2018 05:10:44 PM EE  | тс |
|                                                                                  | T1WTD                               | 2 items folder Fri 21 Sep 2018 05:10:44 PM EE   | тс |
|                                                                                  | ► 🛅 006                             | 705 items folder Fri 21 Sep 2018 12:44:36 PM EE | т  |
|                                                                                  | 006-anon                            | 704 items folder Fri 21 Sep 2018 05:10:47 PM EE | т  |

- **k.** Move the anonymized DICOM folders into their corresponding scan type directories in the folder that you created in step 3b.
  - i. If your scan session contains a CVR scan, please put the **.fcd** file in the CVR directory in the same level as the anonymized run folders. The naming convention is CVR-1.fcd for a single run. If multiple CVR runs were performed, name each successive fcd file as CVR-#.fcd for the file associated with run number #.

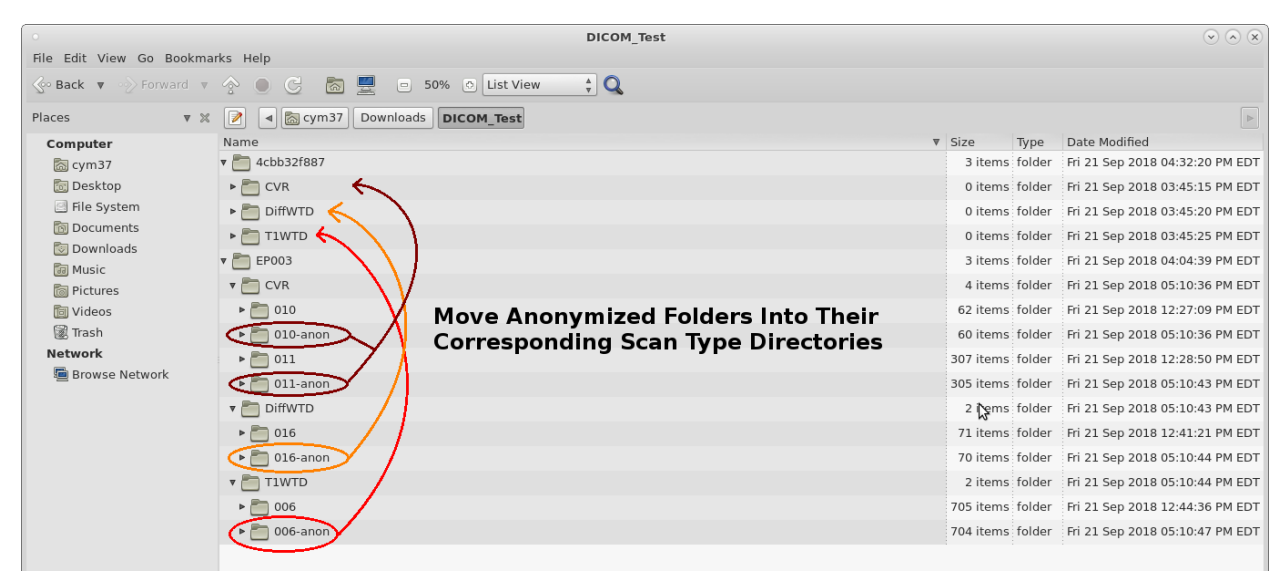

Rename the folders by <**run number**>-anon (e.g., "2-anon"). Note that "run number" refers to the number of scans you acquired of a certain scan type. For example, if you acquired three CVR scans, you would label the folders "1-anon", 2-anon", and "3-anon" under the "CVR" folder.

| •                                                    | DICOM_Test                       |           |        | $\odot$ $\sim$ $\otimes$        |
|------------------------------------------------------|----------------------------------|-----------|--------|---------------------------------|
| File Edit View Go Bookmarks Help                     |                                  |           |        |                                 |
| 🔆 Back 🔻 🔗 Forward 🔻 🏤 🌑 ြ 🐻 🔜 😑 50% 💿 List View 🛟 🔍 |                                  |           |        |                                 |
| Places v X 📝 a 🗟 cym37 Downloads DICOM_Test          |                                  |           |        |                                 |
| Computer                                             | Name                             | Size      | Туре   | Date Modified                   |
| a cym37                                              | v 🛅 4cbb32f887                   | 3 items   | folder | Fri 21 Sep 2018 04:32:20 PM EDT |
| 🛅 Desktop                                            | V CVR                            | 2 items   | folder | Fri 21 Sep 2018 03:45:15 PM EDT |
| File System                                          | D10-anon Rename as "1-anon"      | 60 items  | folder | Fri 21 Sep 2018 05:10:36 PM EDT |
| Documents                                            | Oll-anon — Rename as "2-anon"    | 305 items | folder | Fri 21 Sep 2018 05:10:43 PM EDT |
| Music                                                | v 🛅 DiffWTD                      | 1 item    | folder | Fri 21 Sep 2018 03:45:20 PM EDT |
| Pictures                                             | • anon — Rename as "1-anon"      | 70 items  | folder | Fri 21 Sep 2018 05:10:44 PM EDT |
| 🛅 Videos                                             | T1WTD                            | 1 item    | folder | Fri 21 Sep 2018 03:45:25 PM EDT |
| Trash                                                | • 1006-anon — Rename as "1-anon" | 704 items | folder | Fri 21 Sep 2018 05:10:47 PM EDT |

I. Finally create a Zip archive of the SINGLE PATIENT folder and name the archive with the data registration document ID that was emailed to you when you registered the scan session, e.g. "a7b560abdca414e2a2a00600a901ba7b.zip". Transfer the archive using Globus to the MarkVCID shared Globus endpoint (markvcid#martinosglobus) into the "register" folder.

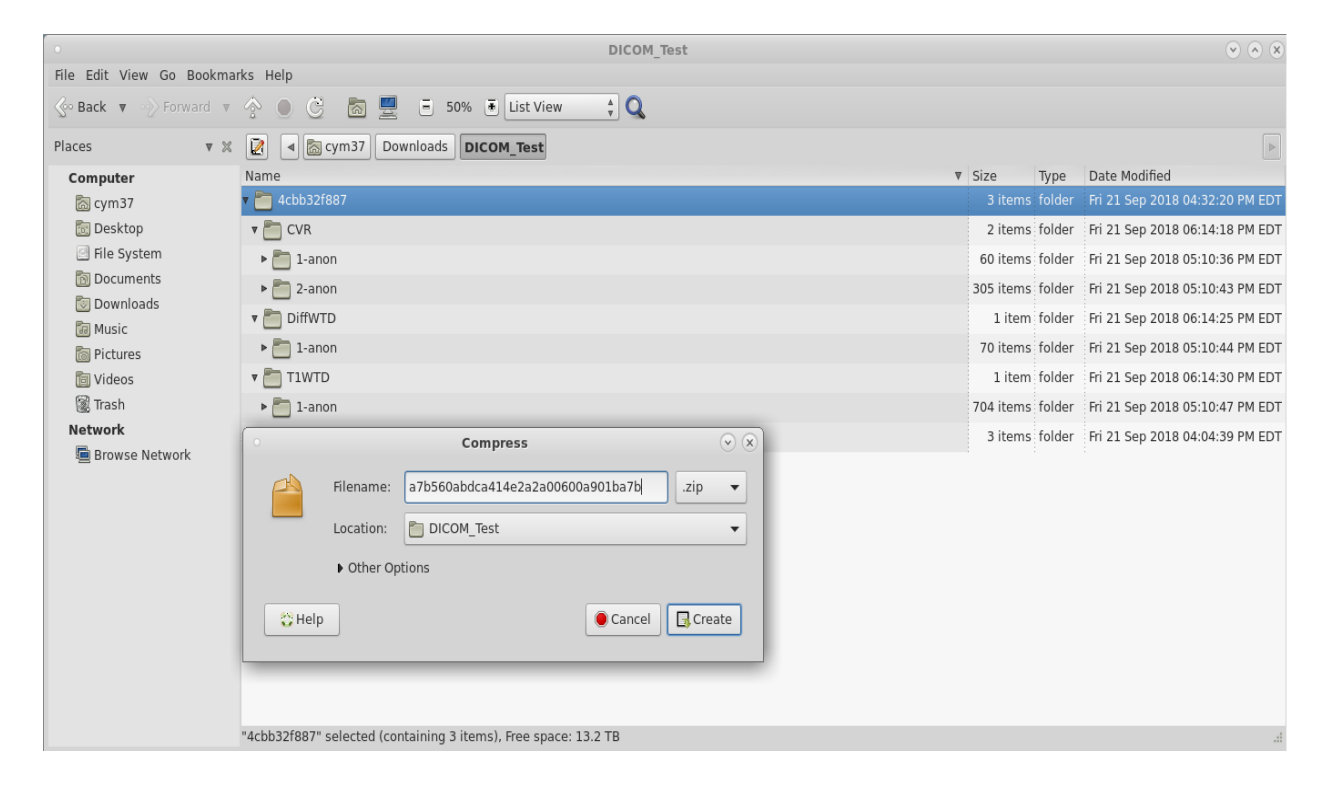